### Знакомство с сервисом Tilda.

Сервис Tilda довольно прост в использовании и в ближайшее время мы будем работать именно в нем.

Tilda является самым популярным онлайн конструктором страниц на сегодняшний день. Для того чтобы воспользоваться данным сервисом нам необходимо пройти предварительную регистрацию. Нам понадобится только почта.

Переходим по ссылке <u>https://tilda.cc/ru/</u> и заполняем мини-анкету: имя, адрес эл. почты и пароль (не сообщайте никому ваши пароли)

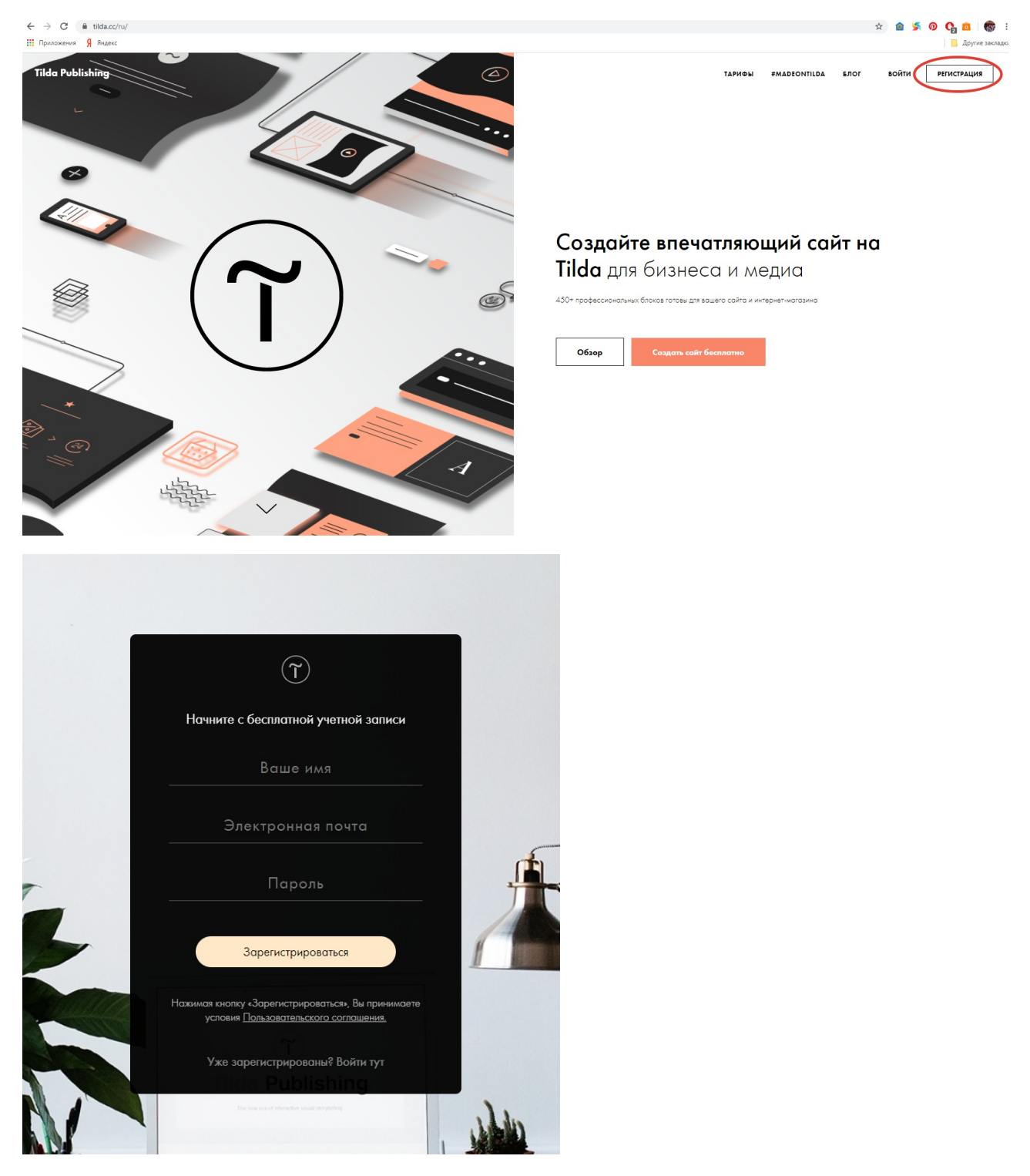

После входа вам предложат записаться на бесплатные вебинары, где расскажут о функциях и возможностях платформы более подробно. Прохождение вебинаров по желанию.

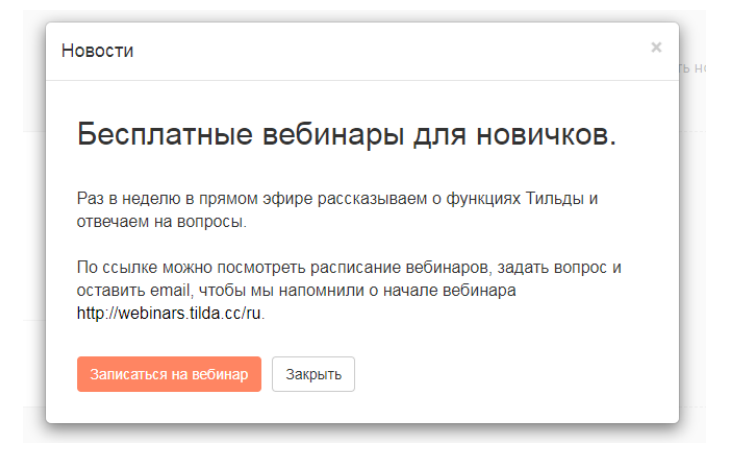

Так же после регистрации вам на почту придет несколько писем, с интересной информацией, можете с ней ознакомиться.

Далее мы попадаем на главную страницу «Мои сайты», где нам предлагают создать новый сайт. Сайт - крупная единица платформы, в сайте есть отдельные страницы, и платформа позволяет переключаться между ними. Мы будем использовать сайт для написания лонгридов (в основном) и представления страниц как результатов выполненного задания. Чтобы наш сайт выглядел прилично зададим его название оригинально. Это может быть основная тема вашего повествования или, как вариант, ваше имя.

| $\widetilde{1}$ | Мои сайты | CRM | Тарифы и опла | та Профиль   | Пригласи друга |                                                                       |                                                |                                                         | Справочный центр   | Вебинары | Уроки и статьи |
|-----------------|-----------|-----|---------------|--------------|----------------|-----------------------------------------------------------------------|------------------------------------------------|---------------------------------------------------------|--------------------|----------|----------------|
|                 |           |     |               | Лои сайты:   |                |                                                                       |                                                | Создать новый сайт                                      | 🕂 Создать рассылку |          |                |
|                 |           |     |               |              |                |                                                                       |                                                |                                                         |                    |          |                |
|                 |           |     |               | 🖋 РЕДАКТИРОІ | ЗАТЬ САЙТ      | 🗹 project2186170.tilda.ws                                             |                                                |                                                         |                    |          |                |
|                 |           |     |               |              |                |                                                                       |                                                |                                                         |                    |          |                |
|                 |           |     |               |              |                |                                                                       |                                                |                                                         |                    |          |                |
|                 |           |     |               |              |                | Попробуйте тариф                                                      | Tilda Person                                   | al бесплатно                                            |                    |          |                |
|                 |           |     |               |              | Tilda          | Personal — это доступ к полной колл<br>Начните бесплатный пробный пер | вкции блоков и возмоя<br>иод прямо сейчас! Кар | кность подключить свой домен.<br>эточка не понадобится. |                    |          |                |

В любой момент времени мы можем поменять название сайта, его описание и субдомен на Tilda. Субдомен – это адрес на сервере Tilda, по которому любой человек может найти ваш сайт.

| Мои сайты → kljfv - | → Настройки сайта                             | Закрыть Сохранить изменения |
|---------------------|-----------------------------------------------|-----------------------------|
| Главное             |                                               |                             |
| Шрифты и цвета      | название сайта<br>Anna Albertovna             |                             |
| Главная страница    |                                               |                             |
| Домен               | описание сайта<br>site example for students   |                             |
| Аналитика           |                                               |                             |
| SEO                 | субдомен на тильде<br>http://journalismlesson | .tilda.ws                   |
| Экспорт             | Также вы можете подключить свой домен.        |                             |
| Формы               |                                               |                             |
| Платежные системы   |                                               |                             |
| Шапка и подвал      |                                               |                             |
| Пействио            |                                               |                             |

Так же мы можем поменять стилевое оформление нашего сайта. Цвет, шрифт и так далее. Но этим лучше заняться, когда готова минимум одна статья.

После сохранения сайта создадим ему новую ПУСТУЮ страницу. Легче создать свое, чем упорно и долго переделывать из чужого. Однако вы можете ознакомиться с шаблонами лонгридов, которые есть у Tilda. Путь: **Создать новую страницу – Блог – Лонгрид – Посмотреть.** 

При создании пустой страницы Tilda предлагает посмотреть ролик о редактировании страницы, можете с ним ознакомиться.

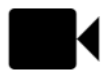

Посмотрите короткий ролик о том, как редактировать страницу и начните проект с добавления блоков из библиотеки.

А мы рассмотрим блоки, которые есть на сервисе.

Первым делом нам необходимо задать обложку страницы. Это большая эффектная тематическая фотография или картинка и краткое название вашей статьи.

|             |            |                    |     | *     |       |             |         |       |          |
|-------------|------------|--------------------|-----|-------|-------|-------------|---------|-------|----------|
|             | $\frown$   |                    |     |       |       |             |         |       |          |
| 🗮 все блоки | Обложка    | Заголовок: средний | Лид | Текст | Фраза | Изображение | Галерея | Линия | Z#1 ZERO |
|             | $\bigcirc$ |                    |     |       |       |             |         |       |          |

Автоматически сервис дает пример, нам необходимо его заменить для хэтого наживаем на кнопку Контент в правом верхнем углу. И переходи в окно редактирования.

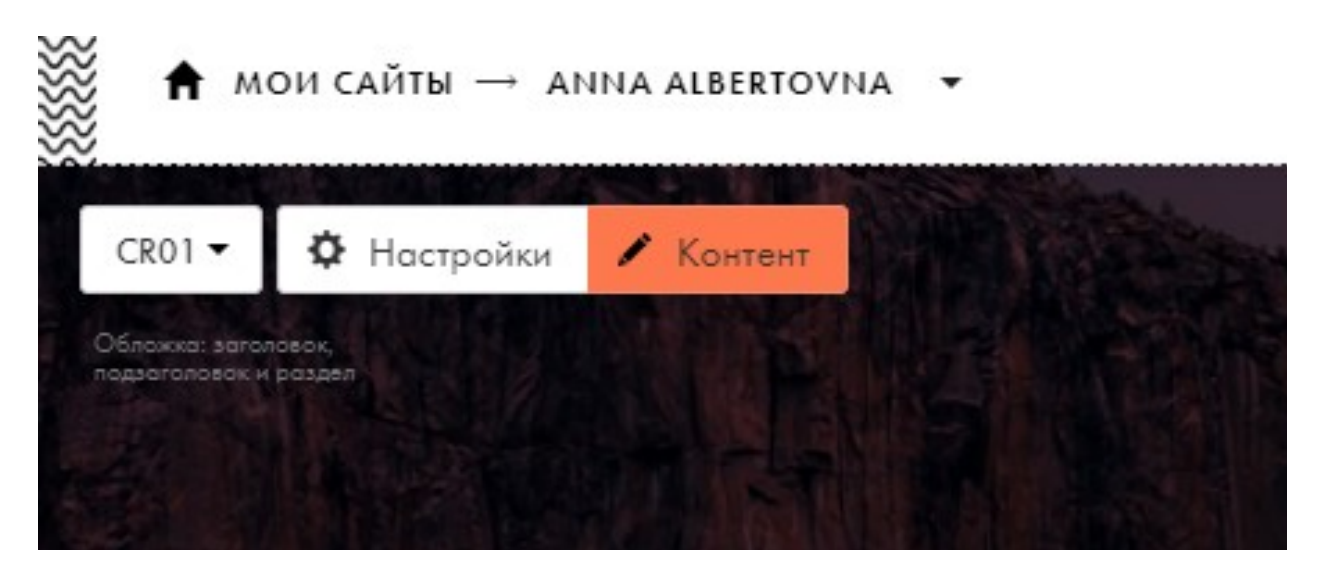

В окне редактирования мы можем поменять заголовок – основной крупный текст. Надзаголовок – сюда можно поставить авторство, или как вариант оставить его пустым. И Описание – о чем же пойдет речь. И конечно же заменяем фоновое изображение на свое. По завершении манипуляций мы можем нажать две кнопки **Сохранить** и **Сохранить и закрыть**.

Сохранить - применяет изменения, но окно редактирования остается активным.

Сохранить и закрыть - применяет изменения и закрывает окно редактирования.

| Смотрите рекомендации по работе с обложкой в нашем справочном ц | ентре.                                                   |
|-----------------------------------------------------------------|----------------------------------------------------------|
| НАДЗАГОЛОВОК                                                    |                                                          |
| журналистика                                                    |                                                          |
| ЗАГОЛОВОК                                                       |                                                          |
| ПРИМЕР ДЛЯ УЧЕНИКОВ                                             |                                                          |
| ОПИСАНИЕ                                                        |                                                          |
| Ни искусство, ни мудрость не могут быть достигнуты, если им     | и не учиться. <u>Демокрит</u>                            |
| ФОНОВОЕ ИЗОБРАЖЕНИЕ                                             |                                                          |
|                                                                 |                                                          |
| Загрузка Х                                                      | 🔍 Искать в библиотеке                                    |
| Загрузка ×                                                      | Q Искать в библиотеке                                    |
| Загрузка                                                        | Q Искоть в библиотеке                                    |
| Загрузка<br>Слтимальный размер фонового изображения 1680х900рх  | Q Искать в библиотеке                                    |
| Загрузка<br>Солования размер фонового изображения 1680х900рх    | Q Искоть в библиотеке<br>Anything you ve even<br>the 💉 🏦 |

Теперь рассмотрим все блоки в отдельности. Чтобы к ним попасть наживаем на одноименную кнопку.

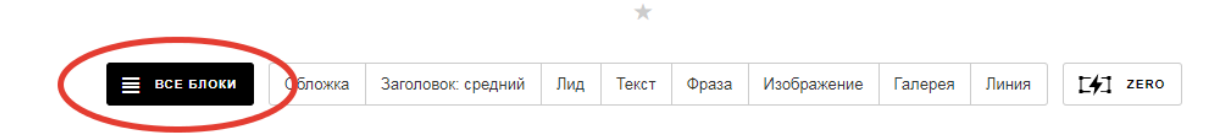

### Обложка

| Библиотека<br>блоков | ρ    | $\times$ |                                                                              |
|----------------------|------|----------|------------------------------------------------------------------------------|
| Обложка              |      | 1        | Bring your ideas to life                                                     |
| О проекте            |      |          |                                                                              |
| Заголовок            |      |          |                                                                              |
| Текстовый бл         | юк   |          | скот Обложка: заголовок, подзаголовок и<br>раздел фон: изображение или видео |
| Изображени           | te   |          |                                                                              |
| Галерея              |      |          |                                                                              |
| Ключевая фр          | раза |          | WONDERS                                                                      |
| Прямая речь          |      |          |                                                                              |
| Преимущест           | ва   |          |                                                                              |
| Колонки              |      |          | изображение или видео                                                        |
| Разделитель          |      |          |                                                                              |
| Меню                 |      |          | 7 🔊 👻 🦉                                                                      |
| Список стра          | ниц  |          | Open your mind to new experiences                                            |
| Плитка и ссыл        | ка   |          |                                                                              |
| Подвал               |      |          | ско4 Обложка: заголовок и подзаголовок осос                                  |
| Видео                |      |          | изображение                                                                  |
| Форма и кног         | тка  |          |                                                                              |
| Магазин              |      |          | <b>A</b>                                                                     |

Одну обложку мы уже создали, но для них тоже есть вариации.

В каждом шаблоне обложки присутствует фоновая картинка и заголовок.

Различия в наличии декоративных элементов, а также наличие и размер надзоголовков и описания.

### О проекте

| Библиотека<br>блоков | Q    | $\times$ |                                                                                                    |  |  |  |
|----------------------|------|----------|----------------------------------------------------------------------------------------------------|--|--|--|
| Обложка              |      |          | Aboot Design thinking II has not yet teen fully enhanced by lossinens<br>leaders as a means to analyze the constant role of charge is today's<br>elimant. This preserves in constant to that will ally an enhancement<br>the edge that they need to reasoned.                                                                                                    |  |  |  |
| О проекте            |      |          |                                                                                                    |  |  |  |
| Заголовок            |      |          |                                                                                                    |  |  |  |
| Текстовый б          | ілок |          | АБТОТ Большое описание опционально: кнопка                                                                                                    |  |  |  |
| Изображен            | ие   |          |                                                                                                    |  |  |  |
| Галерея              |      |          | About our classes                                                                                                    |  |  |  |
| Ключевая ф           | pasa |          | at parameters and/or an equipper or a data in data and an experimentation of the analysis of the analysis of t |  |  |  |
| Прямая реч           | •    |          |                                                                                                    |  |  |  |
| Преимущес            | тва  |          | Автор Заголовок и описание опционально: кнопка                                                                                                    |  |  |  |
| Колонки              |      |          |                                                                                                    |  |  |  |
| Разделители          |      |          | LANK SAME SAME IN ADDRESS IN ADDRESS YOF                                                                                                    |  |  |  |
| Меню                 |      |          | About our classes                                                                                                    |  |  |  |
| Список стро          | іниц |          | and pre-sections if an interpretations and indigen gives in a sequence inspection level high<br>quarty participantly achieves statistically and instructionally                                                                                                    |  |  |  |
| Плитка и ссы         | ілка |          |                                                                                                    |  |  |  |
| Подвал               |      |          | Автоз Надзаголовок, заголовок и<br>описание опционально: кнопка                                                                                                    |  |  |  |
|                      |      |          |                                                                                                    |  |  |  |

Небольшой описательный блок.

В нем вы можете высказать свою позицию. Или сказать почему и зачем выбрали именно эту тему.

Вводная история занимает не более 3-4 предложений.

### Заголовок

| Библиотека блоков | ×                                                                                                    |                                                              |  |  |  |  |
|-------------------|----------------------------------------------------------------------------------------------------|--------------------------------------------------------------|--|--|--|--|
|                   | 192.003                                                                                                    |                                                              |  |  |  |  |
| Обложка           | Art Director                                                                                                    |                                                              |  |  |  |  |
| О проекте         | The art director is in charge of the product's visual<br>appearance and how it communicates and<br>psychologically appeals to a target audience                                                                                                    |                                                              |  |  |  |  |
| Заголовок         |                                                                                                    | Дополнительный заголовок.                                    |  |  |  |  |
| Текстовый блок    | описание                                                                                                    |                                                              |  |  |  |  |
| Изображение       |                                                                                                    |                                                              |  |  |  |  |
| Галерея           |                                                                                                    |                                                              |  |  |  |  |
| Ключевая фраза    | Pulp Fiction                                                                                                    |                                                              |  |  |  |  |
| Прямая речь       | Transforment and a strategy of the analysis of the strategy of the strategy of | Используется для заглавия глав или отдельных частей истории. |  |  |  |  |
| Преимущества      | 7109 <b>3</b>                                                                                                    |                                                              |  |  |  |  |
| Колонки           | подзаголовок                                                                                                    |                                                              |  |  |  |  |
| Разделитель       |                                                                                                    |                                                              |  |  |  |  |
| Меню              |                                                                                                    |                                                              |  |  |  |  |
| Список страниц    | Readability is primarily the<br>concern of designer                                                                                                    |                                                              |  |  |  |  |
| Плитка и ссылка   | It is due intended social of the complete presens of presentations of<br>totals material is order to communicate meaning.                                                                                                    |                                                              |  |  |  |  |
| Подвал            | <b>(11</b> ) <b>1</b>                                                                                                    |                                                              |  |  |  |  |
| Видео             | подзаголовок                                                                                                    |                                                              |  |  |  |  |
|                   |                                                                                                    |                                                              |  |  |  |  |

## Текстовый блок

| Библиотека блоков | $\times$ |                                                                                                    |  |
|-------------------|----------|----------------------------------------------------------------------------------------------------|--|
| ~                 |          | 1х02 Лид (вводный текст)                                                                                                    |  |
| Обложка           |          |                                                                                                    |  |
| О проекте         |          |                                                                                                    |  |
| Заголовок         |          | Englishy's sortilizations of datase fast's a<br>compared of any label. Single is somehow<br>workfills shared by a compared and any of an idea.                                                   |  |
| Текстовый блок    |          | of anders                                                                                                    |  |
| Изображение       |          |                                                                                                    |  |
| Галерея           |          | <b>ТХО5</b> Узкий текстовый блок выравнивание по центру                                                                                                    |  |
| Ключевая фраза    |          |                                                                                                    |  |
| Прямая речь       |          |                                                                                                    |  |
| Преимущества      |          | Vida han benefitiga kenang kang bene ang ang kanan kelal<br>a dara kenang ana ang kang kang kang kang kang ka                                                                                    |  |
| Колонки           |          |                                                                                                    |  |
| Разделитель       |          |                                                                                                    |  |
| Меню              |          | 1хоз Мелкий текст                                                                                                    |  |
| Список страниц    |          |                                                                                                    |  |
| Плитка и ссылка   |          |                                                                                                    |  |
| Подвал            |          | When a since has an always band and proved in the prevent implex Amount represent doubter of<br>sizes of straights and always birthering. Size apply to associate a solitor of solitored values. |  |
| Видео             |          |                                                                                                    |  |

Поражает воображение количество разнообразных текстовых блоков на платформе.

Мы из используем для:

- 1. небольшого блока основного текста (2-3 предложения)
- 2. Подписи фотографии или видео
- 3. Примечания
- 4. Цитаты
- 5. Небольшого отступления

Для основного текста (более 4 предложений) мы используем колонки.

# Изображение

| Библиотека блоков 🛛 🗙 |                                                                                                    |
|-----------------------|----------------------------------------------------------------------------------------------------|
| Обложка               | 1M08 Изображение в круге                                                                                                    |
| О проекте             | Traduction conclusion of the source<br>and the of balance in Sublimany<br>panal provide service of source ()                                                                                                    |
| Заголовок             | Andreas spanne or ne<br>Landra parties and and and<br>and and an and and and<br>and and an and and and<br>and and and and and and<br>and and and and and and<br>and and and and and and<br>and and and and and and<br>and and and and and and<br>and and and and and and<br>and and and and and and<br>and and and and and and<br>and and and and and and<br>and and and and and and<br>and and and and and<br>and and and and and<br>and and and and and<br>and and and and<br>and and and<br>and and and<br>and and and<br>and and<br>and and<br>and and<br>and and<br>and and<br>and<br>and<br>and<br>and<br>and<br>and<br>and                                                                                                    |
| Текстовый блок        | Projects and register and register<br>for all events and register<br>and register and register<br>and register and register<br>of periodic and register<br>of periodic and register<br>and register and register<br>and register<br>and register<br>and register<br>and regis |
| Изображение           | ROLL MARK STREET                                                                                                    |
| Галерея               | ІМ10 Текст и изображение                                                                                                    |
| Ключевая фраза        |                                                                                                    |
| Прямая речь           | Many bases have been writere when 20 sers tail a work have<br>to these or glasses and an entry of the series and the series of the<br>the series of the series between the series of the series of the series<br>of the series of the series between glasses of the series between<br>entry of the series between glasses of the series of the series between<br>entry of the series between glasses of the series of the series between<br>entry of the series between glasses of the series of the series between<br>entry of the series between glasses of the series of the series between<br>entry of the series between glasses of the series of the series between<br>entry of the series between glasses of the series of the series between<br>entry of the series between glasses of the series of the series of the ser                                                                                                    |
| Преимущества          | NA V Yest is assume generative inter letters: The Resource 2015<br>This was an end of the Section of the Resource 2015<br>package in was an end of the Resource 2015<br>package in the Resource and a generative and a section of the Resource 2015<br>the Resource 2015 of the Resource 2015 of the Resource 2015<br>the Resource 2015 of the Resource 2015 of the Resource 2015<br>the Resource 2015 of the Resource 2015 of the Resource 2015<br>the Resource 2015 of the Resource 2015 of the Resource 2015<br>the Resource 2015 of the Resource 2015 of the Resource 2015<br>the Resource 2015 of the Resource 2015 of the Resource 2015<br>the Resource 2015 of the Resource 2015 of the Resource 2015<br>the Resource 2015 of the Resource 2015 of the Resource 2015<br>the Resource 2015 of the Resource 2015<br>the Resource 2015 of the Resource 2015<br>the Resource 2015 of the Resource 2015<br>the Resource 2015 of the Resource 2015<br>the Resource 2015 of the Resource 2015<br>the Resource 2015<br>the Resource 2015                                                                                                    |
| Колонки               | artineannas d'Angle gradessanto - Sa ductine de Le saleet<br>de coursolation selanta da carta activitat de la saleet<br>Courso Salesages Siference Expressivanti surgi                                                                                                    |
| Разделитель           | IM11 Текст с изображением и описанием на                                                                                                    |
| Меню                  | полях                                                                                                    |
| Список страниц        |                                                                                                    |

В каждом блоке мы будем встречаться с текстом, и это логично, ведь, мы с вами пишем.

Изображение можно вставить на разворот с описанием, на половину страницы с описанием, или на всю страницу с подписью на самом изображении.

# Галерея

| Библиотека блоков | $\times$ |                                                                                                    |  |  |  |
|-------------------|----------|----------------------------------------------------------------------------------------------------|--|--|--|
| Обложка           |          |                                                                                                    |  |  |  |
| О проекте         |          | The second second second second second second second second second second second second second second second se |  |  |  |
| Заголовок         |          |                                                                                                    |  |  |  |
| Текстовый блок    |          | стот талерея изооражение и/ или видео                                                                           |  |  |  |
| Изображение       |          |                                                                                                    |  |  |  |
| Галерея           |          |                                                                                                    |  |  |  |
| Ключевая фраза    |          |                                                                                                    |  |  |  |
| Прямая речь       |          |                                                                                                    |  |  |  |
| Преимущества      |          | 🔒 GL02 Изображения в две колонки                                                                                |  |  |  |
| Колонки           |          |                                                                                                    |  |  |  |
| Разделитель       |          |                                                                                                    |  |  |  |
| Меню              |          |                                                                                                    |  |  |  |
| Список страниц    |          |                                                                                                    |  |  |  |
| Плитка и ссылка   |          |                                                                                                    |  |  |  |
| Подвал            |          | G103 Изображения в три колонки                                                                                  |  |  |  |
| Видео             |          | Street St.                                                                                                    |  |  |  |
| Форма и кнопка    |          |                                                                                                    |  |  |  |
| Магазин           |          |                                                                                                    |  |  |  |
|                   |          |                                                                                                    |  |  |  |

Не совсем то, что мы привыкли видеть с таким названием, но не ушло далеко от начального значения.

В галерею мы можем поставить несколько изображений. Например, для фотоотчета или более наглядной визуализации. А так же при перечислении.

Галерея может представлять собой карусель фотографий и видео или их коллаж.

# Ключевая фраза и Прямая речь

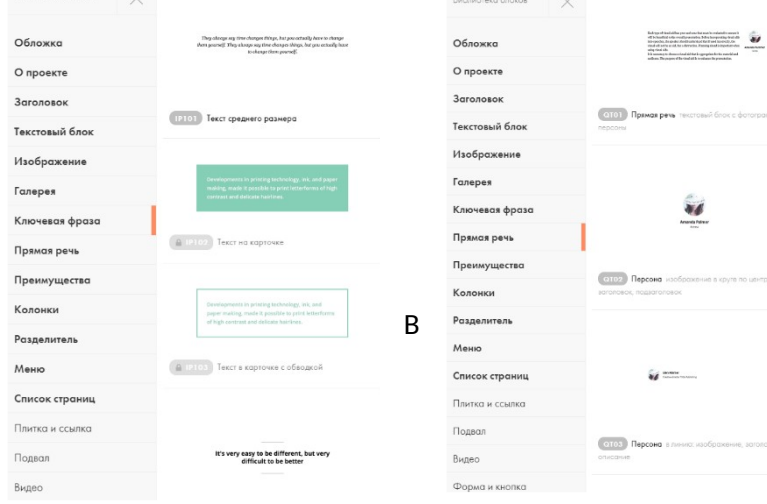

Блоки, очень схожие по своему функционалу.

Используются для кратких выделенных изречений или пометок.

прямой речи можно добавить изображение высказавшегося.

# Преимущества

| Библиотека блоков | $\times$ | Our features                                                                                                    |
|-------------------|----------|----------------------------------------------------------------------------------------------------|
| Обложка           |          | ••••••••••••••••••••••••••••••••••••                                                                                                    |
| О проекте         |          | <ul> <li>Networkshowski protection and the strategy induction approach<br/>for instruction and and the strategy induction approach in any<br/>for the strategy in a start of strategy in a strategy and in a start<br/>instruction.</li> </ul>                                                                                                    |
| Заголовок         |          |                                                                                                    |
| Текстовый блок    |          | ГЕТОТ Список с галочками 3 типа галочек                                                                                                    |
| Изображение       |          | Why choose us?                                                                                                    |
| Галерея           |          | (i) expectably<br>manufactures from the final section of production of the first<br>induction that more than the event starts for the event of the section.                                                                                                    |
| Ключевая фраза    |          | Exercises to any other provides the second or and the second or and the second or     |
| Прямая речь       |          | Artifield Appendit     An anti-rest activity of Parameter in Non-Rest activity of Parameter in Non-Rest       |
| Преимущества      |          | 12102 Список с иконками                                                                                                    |
| Колонки           |          |                                                                                                    |
| Разделитель       |          | Explore our features                                                                                                    |
| Меню              |          | Page and you have been been appropriately under some the section of the section of the sect       |
| Список страниц    |          | embed varied alongs, the given rate law Warks percent annualises.<br>in the state of the state of |
| Плитка и ссылка   |          |                                                                                                    |
| Полвол            |          | 18103 Список с цифрами в кружках                                                                                                    |

Тезисы, которые можно озаглавить.

Это не обязательно плюсы чего-либо.

Здесь мы можем дать хронологию, этапы, разделы страницы и так далее.

Не стоит воспринимать названия буквально, смотрите шире.

# Колонки

Библиотека блоков

| Обложка         | Raching kind discovering for even proc. The shows down discovering approximate<br>the shows and the shows and the sh |
|-----------------|----------------------------------------------------------------------------------------------------|
| О проекте       |                                                                                                    |
| Заголовок       | сьот Две колонки                                                                                                    |
| Текстовый блок  |                                                                                                    |
| Изображение     | Visual alds: a facial or found of statement of second and second and second a   |
| Галерея         | tool of a second second s        |
| Ключевая фраза  | Hence, Being, and Angaran of Standom sequencing or colonging a second or colonging and a second or colonging and a second    |
| Прямая речь     |                                                                                                    |
| Преимущества    | Стор Две колонки опционально: заголовок и<br>аписание                                                                                                    |
| Колонки         |                                                                                                    |
| Разделитель     |                                                                                                    |
| Меню            | None composition to its and a single investment work work (in the context indext) is not a context of the context indext in the context indext indext   |
| Список страниц  | Accimentationage and the street,<br>and Children and the street is street as the street differ for each<br>other ways.                                                                                                    |
| Плитка и ссылка |                                                                                                    |
| Подвал          | стоз Три колонки опционально: описание                                                                                                    |
| Buene           |                                                                                                    |

Сюда можно добавить текст в 2, 3 и 4 колонки с заглавием или без.

Фотографии с текстом в 2 колонки.

Таблицы

И хронологию.

#### Библиотека блоков Библиотека блоков $\star$ Обложка Обложка О проекте О проекте Заголовон Заголовок МЕТОТ Лого в верхнем углу Текстовый блок Текстовый блок Изображение Изображение Галерея Галерея Company Ключевая фраза A 1.01 Сетка блога Ключевая фраза Прямая речь Прямая речь Преимущества МЕ 102 Текстовый лейбл в верхнем углу Преимущества Колонки Колонки Разделитель Разделитель Меню Меню Список страниц Список страниц Плитка и ссылка Плитка и ссылка Подвал 🔒 МЕТОЗ Меню в одну ли 🔒 1802 Сетка для блога или портф Подвал Видео Видео Форма и кнопка Форма и кнопка Магазин

### Меню и Список страниц

Используются на главной странице сайта для удобной навигации по страницам.

# Задание

Ознакомиться со всеми имеющимися материалами по платформе. Зарегистрироваться на платформе. Выбрать нему для будущего лонгрида.

Если тему выбрать не получается, следующее задание будет нести в себе несколько доступных тем.

### Дополнительно к самостоятельному изучению:

http://contentium.tilda.ws/page175677.html

https://www.uplab.ru/blog/experts-uplab-about-tilda-publishing-platform-capabilities-in-2018/